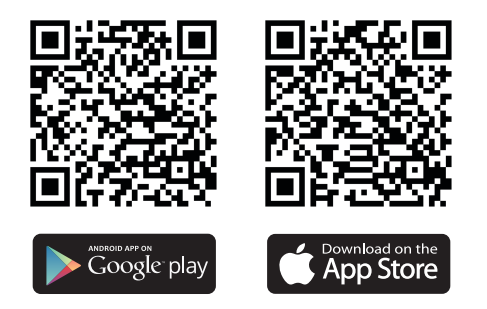

Download the Xaralyn smart app from the Playstore or Appstore

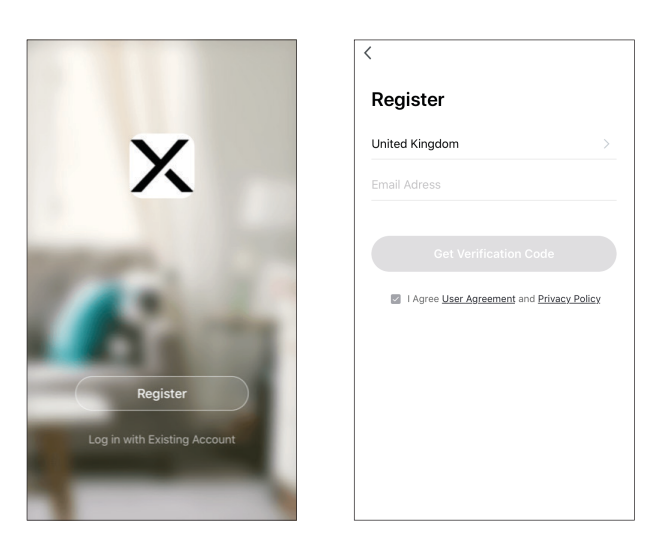

Register an account or sign up with an existing account. Follow the instructions shown.

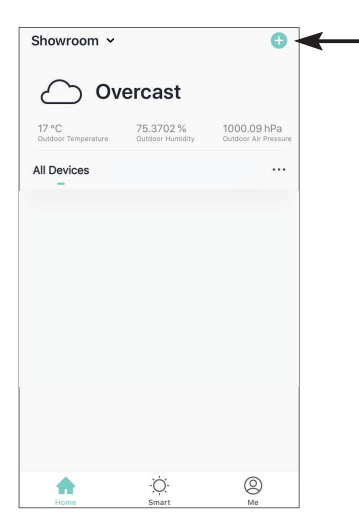

## To add a fireplace press the + button in the top right.

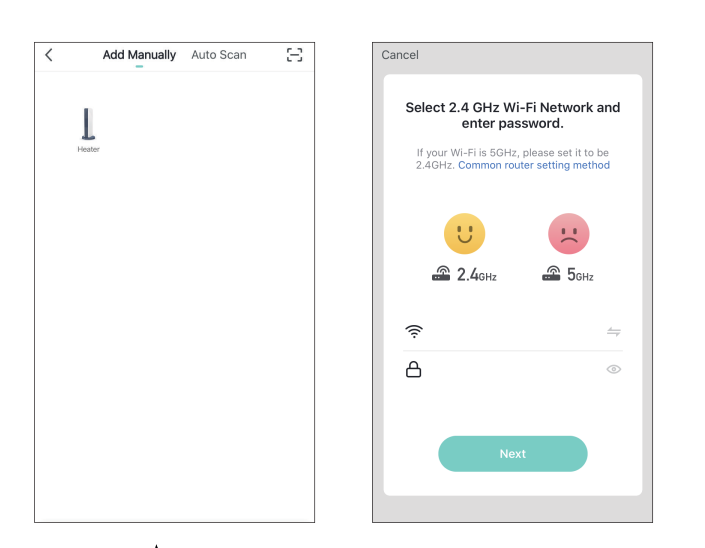

Press the 🕐 button on your fireplace untill 'CCC' is shown. Select your Wi-Fi network in the application and enter the password of your Wi-Fi. Follow the instructions in the application to complete syncing the fireplace.